# Cartilha Extrajudicial de recolhimento ao Ministério Público

Lei Estadual nº 15.855/15

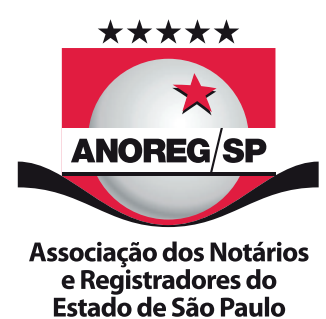

APOIO

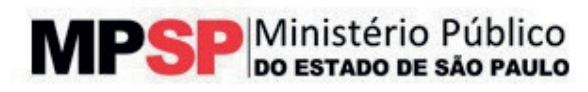

#### **EXPEDIENTE**

A cartilha "Passo a Passo do sistema de boletos para recolhimento ao Ministério Público" é uma publica- ção da Associação dos Notários e Registradores do Estado de São Paulo (ANOREG/SP), voltada aos notários e registradores do Estado.

É proibida a reprodução total ou parcial dos textos sem autorização da diretoria.

Presidente: George Takeda

Vice-presidente: Demades Mario Castro

1º Secretário: Frederico Jorge Vaz de Figueiredo Assad

2º Secretário: Priscila Corrêa Dias Mendes

1º Tesoureiro: Monete Hipolito Serra

2º Tesoureiro: André de Azevedo Palmeira

Diretor de Notas: Daniel Paes de Almeida

Diretor de Protesto: José Carlos Alves

Diretor de Registro Civil das Pessoas Naturais: Daniela Silva Mroz

Diretor de Registro de Imóveis: George Takeda

Diretor de Registro de Títulos e Documentos e Civil de Pessoas Jurídicas: Vladimir Segalla Afanasieff

**Conselho Fiscal** 

Cláudio Marçal Freire Kareen Zanotti de Munno Reinaldo Velloso dos Santos Carolina Baracat Mokarzel Anderson Henrique Teixeira Nogueira Raquel Silva Cunha Brunetto

Sede: Rua Correia Dias, n° 184, 8° andar – Paraíso – São Paulo/SP CEP: 04104-000 Telefone: (11) 3111-6363 Homepage: <u>www.anoregsp.org.br</u> E-mail: <u>anoregsp@anoregsp.org.br</u>

### **Í**Ν**D**Ι**C**Ε

| Passo a passo do Sistema de Emolumentos Extrajudiciais |   |   |   | 4   |
|--------------------------------------------------------|---|---|---|-----|
| Primeiro acesso e troca de senha                       | • |   |   | 5   |
| Informações cadastrais                                 | • | • |   | 6   |
| Lançamentos de movimentações                           |   |   |   | 7   |
| Lançamentos de Movimentações Valores Zerados           |   |   | • | 8   |
| Emissão do boleto                                      |   |   |   | - 8 |
| Lançamentos de movimentações de retroagimento          |   |   |   | 9   |
| Alteração dos dados cadastrais                         |   |   |   | 9   |
| Cadastro de Preposto Responsável                       |   |   |   | 10  |
| Erros no cálculo e recolhimento                        |   |   |   | 11  |
| Suporte                                                |   |   |   | 11  |
| Outros contatos do CFC                                 |   |   |   | 11  |
| Lei nº 15.855, de 02 de julho de 2015                  |   |   |   | 12  |

## Passo a passo do Sistema de Emolumentos Extrajudiciais

#### Primeiro acesso e troca de senha

O titular do cartório receberá um e-mail do Ministério Público do Estado de São Paulo (MPSP) com as instruções para o primeiro acesso ao sistema;

Todos os cartórios serão identificados pelo seu Cadastro Nacional de Serventias (CNS).

Clique no link que consta no corpo do e-mail enviado pelo MPSP, após isso, o sistema apresentará a tela de alteração de senha;

| Emolumentos extrajudiciais    | MPSP Ministério Público<br>do estado de são paulo                       |
|-------------------------------|-------------------------------------------------------------------------|
|                               |                                                                         |
|                               |                                                                         |
|                               | Alterar Senha                                                           |
|                               | Login                                                                   |
|                               | Nova senha*                                                             |
|                               | Confirmar nova senha*                                                   |
| *A senha deve ter 6 ou mais ( | caracteres contendo no mínimo uma letra maiúscula e um número Confirmar |
|                               |                                                                         |

O usuário deverá digitar o CNS e cadastrar uma senha para acesso ao sistema.

**Obs:** A senha deve conter no mínimo seis caracteres, sendo pelo menos um deles letra maiúscula.

Com a confirmação da senha, o sistema apresentará a tela de informações complementa- res do cartório. O preenchimento destes dados é obrigatório, caso alguma informação não seja preenchida, o sistema não seguirá para a tela principal;

#### Informações cadastrais

| Linoiumen                                                                                                    | tos extra                              | judiciais                   |                                        |                                  |                   | SLEFIO PUDIICO<br>FADO DE SÃO PAULO |
|----------------------------------------------------------------------------------------------------|----------------------------------------|-----------------------------|----------------------------------------|----------------------------------|-------------------|-------------------------------------|
| Emolumentos <del>•</del>                                                                                                    | Serventuários -                        | Cadastro -                  |                                        |                                  |                   |                                     |
| • Antes de prossegui                                                                                                    | r, é necessário que                    | e você complemente o        | s dados do se                          | u Cartório                       |                   | ×                                   |
| Dados do C                                                                                                    | artório                                |                             |                                        |                                  |                   |                                     |
| CNPJ:                                                                                                    | c                                      | CNS:                        | Nome:                                  |                                  |                   |                                     |
| 45.565.710/0001-05                                                                                                    | 5                                      | 111138                      | 10º OFIC                               | CIAL DE REGISTRO DE IMÓVEIS DA C | OMARCA DA CAPITAL |                                     |
| E-mail:                                                                                                    |                                        | Telefon                     | e Fixo:                                | Logradouro:                      |                   | Número:                             |
| raphaelalmeida@m                                                                                                    | psp.mp.br                              | (11)31                      | 19-9210                                | Rua Riachuelo                    |                   | 115                                 |
|                                                                                                    |                                        |                             |                                        | Município:                       | CEP.              |                                     |
| Complemento:                                                                                                    | Bairro:                                |                             |                                        | municipio.                       |                   |                                     |
| Complemento:<br>Favor informar o co                                                                                               | Bairro:<br>Centro                      |                             |                                        | São Paulo                        | ▼ 01007-904       |                                     |
| Complemento:<br>Favor informar o co<br>Dados Banco<br>Banco:                                                                      | Bairro:<br>Centro                      | Código:                     | Agência:                               | Conta Corrente:                  | ▼ 01007-904       |                                     |
| Complemento:<br>Favor informar o co<br>Dados Banco<br>Banco:<br>Banco do Brasil                                                   | Bairro:<br>Centro                      | Código:                     | Agência:<br>5935                       | Conta Corrente:<br>11307-3       | • 01007-904       |                                     |
| Complemento:<br>Favor informar o co<br>Dados Banco<br>Banco:<br>Banco do Brasil<br>Responsáve                                     | Bairro:<br>Centro                      | Código:                     | Agência:                               | Conta Corrente:                  | • 01007-904       |                                     |
| Complemento:<br>Favor informar o co<br>Dados Banco<br>Banco:<br>Banco do Brasil<br>Responsáve<br>Nome:                            | Bairro:<br>Centro                      | Código:                     | Agência:<br>5935<br>Nome d             | Conta Corrente:<br>11307-3       | v 01007-904       |                                     |
| Complemento:<br>Favor informar o co<br>Dados Banco<br>Banco:<br>Banco do Brasil<br>Responsáve<br>Nome:<br>FLAVIANO GALHAF         | Bairro:<br>Centro<br>Céntro            | Código:                     | Agência:<br>5935<br>Nome d<br>Silvia S | Conta Corrente:<br>11307-3       | v 01007-904       |                                     |
| Complemento:<br>Favor informar o co<br>Dados Banco<br>Banco:<br>Banco do Brasil<br>Responsáve<br>Nome:<br>FLAVIANO GALHAF<br>CPF: | Bairro:<br>Centro<br>Céntro<br>Céntros | Código:<br>001<br>Data de n | Agência:<br>5935<br>Nome d<br>Silvia S | ta mãe:<br>Silva<br>Celular:     | • 01007-904       |                                     |

Após a confirmação dos dados complementares será apresentada a tela principal, já com a opção de movimentação de emolumentos selecionada;

O usuário deverá cadastrar um novo período de lançamentos, clicando na opção de menu "Emolumentos" – "Novo";

| ês:<br>10/2015 | <b>III</b> Q        |                          |            |                  |       |                     |                       |       |
|----------------|---------------------|--------------------------|------------|------------------|-------|---------------------|-----------------------|-------|
| Período        | Total<br>arrecadado | Valor base<br>declaração | Valor MPSP | Juros<br>de Mora | Multa | Valor Total<br>MPSP | Última<br>Atualização | Ações |
|                |                     |                          |            |                  |       |                     |                       | 1     |
|                |                     |                          |            |                  |       |                     |                       |       |

#### Lançamentos de movimentações

O usuário deverá realizar o lançamento das movimentações do período no primeiro dia útil da semana subsequente;

| Emolumentos            | extrajudiciais            | MPSP Ministério Público<br>Do estado de são paulo |
|------------------------|---------------------------|---------------------------------------------------|
| Emolumentos - Serv     | entuários ▼ Cadastro ▼    |                                                   |
| Novo<br>Pesquisa       |                           |                                                   |
| Período:               | Data inicial a Data final |                                                   |
| Total arrecadado:      | R\$ 0,00                  |                                                   |
| Valor base declaração: | R\$ 0,00                  |                                                   |
| Valor MPSP:            | R\$ 0,00                  |                                                   |
| Juros de Mora:         | R\$ 0,00                  |                                                   |
| Multa:                 | R\$ 0,00                  |                                                   |
| Valor Total MPSP:      | R\$ 0,00                  |                                                   |
| ✓ Salvar X Cancela     | r                         |                                                   |

**ATENÇÃO,** nesta fase o cálculo de Valor Base, Valor MPSP, Juros, Multa e Total não são automáticos, a serventia é responsável pelo cálculo e digitação dos valores precisos.

**Total arrecadado:** é o valor **total** arrecadado na semana, valor cheio, incluindo as parcelas relativas ao titular, ao Estado, ao Ipesp, ao TJ-SP, ao MP-SP, ao Fundo do Registro Civil, ao Município (ISS) e à Santa Casa.

**Obs.:** os Tabelionatos de Protesto não deverão incluir o valor correspondente ao ressarcimento das despesas de intimações.

Valor base declaração: é o total do valor arrecadado com exclusão das seguintes parcelas:

a. Imposto ao Município (ISS);

**b.** Santa Casa;

**c.** a parcela correspondente a 4,8% da parte do titular, instituída pela Lei Estadual nº 16.346, de 29/12/2016, destinada ao Ipesp (Carteira das Serventias), observando-se que essa parcela só existe para atos de Protesto, Notas, RI e RTD/RCPJ.

Valor MPSP: Valor a ser pago ao MPSP;

**Juros de Mora:** em caso de pagamentos atrasados, o cartório deverá lançar o valor dos juros de mora, conforme art. 16, parágrafos 1°, 2°, 3° e 4°, da Lei Estadual n° 11.331/2002;

**Multa:** em caso de pagamentos atrasados, o cartório deverá lançar o valor da multa, conforme art. 17 da Lei Estadual nº 11.331/2002.

**Valor Total MPSP:** Campo automático. Será considerada a soma do Valor MPSP mais valo- res eventuais de multa e juros de mora;

Após a realização dos lançamentos, o usuário deverá salvar as informações;

#### Lançamentos de Movimentações Valores Zerados

Quando não houver valor de repasse de emolumentos para o MP, o cartório deverá fazer o lançamento do período informando o valor total arrecadado. No campo valor Base de Declaração deverá informar R\$ 0,00 e após salvar o lançamento. Não deverá emitir boleto, uma vez que será valor zero.

Qualquer outro valor deverá emitir o boleto normalmente.

#### Emissão do boleto

Após a gravação dos lançamentos, será apresentado na tela o botão "Emitir Boleto"; Uma mensagem de sucesso será apresentada no canto superior da tela;

| Emolumentos              | extrajudiciais          | MPSP Ministério Público |
|--------------------------|-------------------------|-------------------------|
| Emolumentos • Serv       | entuários • Cadastro •  |                         |
| Emolumento do periodo ca | dastrado com sucesso    | ×                       |
| Emolumentos              |                         |                         |
| Periodo                  | 05/10/2015 a 10/10/2015 |                         |
| Total arrecadado         | R5 1.000.00             |                         |
| Valor base declaração.   | R5 900.00               |                         |
| Valor MPSP.              | RS 27,00                |                         |
| Juros de Mora:           | R5 0.00                 |                         |
| Multa                    | R\$ 0.00                |                         |
| Valor Total MPSP.        | R5 30.00                |                         |
| Útima Atuatzação.        | 29/10/2015 18:53        |                         |

O usuário deverá clicar em "Emitir Boleto";

| colono n                                                               | MERO: 00     | 0000000                                              | 8                                         | -                           |                 |                                  |                                  |
|------------------------------------------------------------------------|--------------|------------------------------------------------------|-------------------------------------------|-----------------------------|-----------------|----------------------------------|----------------------------------|
| ERIUDUL                                                                | E: 26/10/    | 2015 ATE                                             | 31/10                                     | 2015                        |                 |                                  |                                  |
| LTIMA AT                                                               | UALIZAC      | ÃO: 03/1                                             | 1/2015                                    | 16:53                       |                 |                                  |                                  |
|                                                                        |              |                                                      |                                           |                             |                 |                                  |                                  |
|                                                                        |              |                                                      |                                           |                             |                 |                                  |                                  |
| EDENTE : F                                                             | ED DESPES    | AMP - 13.                                            | 885.1154                                  | 0001-52                     |                 |                                  | RECIBO DE SACADO                 |
| Nome do Cliente                                                        |              |                                                      |                                           |                             | Data de Vencine | nto                              | Valor Cabrado                    |
| 10º OFICIAL                                                            | DE REGISTI   | RO DE TITU                                           | LOSE C                                    | xxc                         | 03/11/2015      | 1                                | 27,00                            |
| 5905-6 / 1392                                                          | 48-4         |                                                      | 276012                                    |                             | 0               | 1                                | Automicação Meclinica            |
|                                                                        |              |                                                      |                                           |                             |                 |                                  |                                  |
|                                                                        |              |                                                      |                                           |                             |                 |                                  |                                  |
|                                                                        |              |                                                      |                                           |                             |                 |                                  |                                  |
|                                                                        |              |                                                      |                                           |                             |                 |                                  |                                  |
| BANCOL                                                                 | DO BRASIL    | 00                                                   | 1-9                                       | 00190.000                   | 09 02760.1      | 29003 00000.0081                 | 77 1 6601000003000               |
| Acid the Papamer                                                       |              |                                                      |                                           |                             |                 |                                  | Vercinante                       |
| PAGAVEL EN                                                             | QUALQUE      | R BANCO A                                            | TÉADA                                     | TA DE VENC                  | IMENTO          |                                  |                                  |
| Cedente                                                                |              |                                                      | -                                         |                             |                 |                                  | Aplincia / Codgo-de-Cedente      |
| FED DESPES                                                             | A MP - 13.8  | 85.115/0001                                          | 1-52                                      |                             |                 |                                  | 5905-6 / 139248-4                |
| 03/11/2015                                                             | N" do Doo    | mento                                                | Experi                                    | DS                          | Acete           | Oata Processamento<br>03/11/2015 | Rosso Nimero<br>2760129000000008 |
| Uso do Banco                                                           | -            | Caneira                                              | 1                                         | Espècie Monda               | Quartition      | le Monda Valor Mon               | nda (+) Valor de Decumente.      |
|                                                                        |              | 17                                                   | _                                         | R\$                         |                 |                                  | 27,00                            |
|                                                                        | nda numeria  | nanta.                                               |                                           |                             |                 |                                  | Fi Descovel - Autor and          |
| instruction<br>Millio percelher a                                      | gos o vence  | ingenity.                                            |                                           |                             |                 |                                  | E) Outras Deduptes               |
| Não receber a                                                          |              |                                                      |                                           |                             |                 |                                  | All Marco (Million               |
| Não receber a                                                          |              |                                                      |                                           |                             |                 |                                  |                                  |
| Não receber a                                                          |              |                                                      |                                           |                             |                 |                                  | (+) Outros Amiscimos             |
| Instruction<br>Não receber a<br>Unidade Cedente                        |              |                                                      |                                           |                             |                 |                                  |                                  |
| Instruction<br>Não receber a<br>Unidade Cadente<br>FED DESPES          | IA MP - 13.8 | 85.115/0001                                          | 1-52                                      |                             |                 |                                  | (+) Valor Cabrado                |
| natrupies<br>Não receber a<br>Unidade Codente<br>FED DESPES            | IA MP - 13.8 | 85.115/0001                                          | 1-52                                      |                             |                 |                                  | (H) Yakin Cubrado                |
| netrophen<br>Não receber a<br>pidade Coderte<br>FED DESPES<br>Tacado   | IA MP - 13.8 | 85.115/0001<br>10* OFICIA<br>Put Pierte              | 1-52<br>L DE RE                           | GISTRO DE 1                 | TITULOS E DO    | C 67.976.787/0001-               | (*) Valor Cultrado               |
| netropies<br>Não receber a<br>Distado Coderte<br>FED DESPES<br>Tecedo  | IA MP - 13.8 | 85.115/0001<br>10° OFICIA<br>Rua Riachu<br>01007-904 | 1-52<br>4. DE RE<br>xelo, 115<br>Centro - | GISTRO DE 1<br>São Paulo SP | ITULOS E DO     | C 67.976.787/0001-               | (*) Valor Calmado                |
| netropies<br>Não receber a<br>Distado Coderte<br>FED DESPES<br>Sacado  | IA MP - 13.8 | 85.115/0001<br>10° OFICIA<br>Rua Riachu<br>01007-904 | 1-52<br>4. DE RE<br>xelo, 115<br>Centro - | GISTRO DE 1<br>São Paulo SP | TTULOS E DO     | C 67.976.787/00014               | (r) Wer Calindo                  |
| notruptes<br>Não receber a<br>Unidade Coderile<br>FED DESPES<br>Secelo | IA MP - 13.8 | 85.115/0001<br>10° OFICIA<br>Rua Riachs<br>01007-904 | 1-52<br>4. DE RE<br>xelo. 115<br>Centro - | GISTRO DE 1<br>São Paulo SP | TTULOS E DO     | C 67.976.78790014<br>Codge de l  | (r) Yalar Galrado                |

O boleto gerado deverá ser pago no próprio dia;

#### Lançamentos de movimentações de retroagimento

Será necessário o preenchimento dos lançamentos dos dados das semanas de julho de 2015 até a data presente sem gerar boleto, gerando somente o boleto a partir da data de início das operações com o novo sistema.

Obs: Aperte somente o botão salvar. NÃO APERTE "Emitir Boleto" para o retroativo.

#### Alteração dos dados cadastrais

As informações cadastrais no sistema devem ser mantidas atualizadas pelo cartório, uma vez que elas serão utilizadas pelo MP para qualquer tipo de contato com a serventia. Exemplos: devolução de valores, envio de comunicados, informações, requerimentos, ofícios etc.

| Emolumento          | s excajuur        | Gais         |                      |              |                     | 1      | in or loo ss  | NOO DE BÃO PA |
|---------------------|-------------------|--------------|----------------------|--------------|---------------------|--------|---------------|---------------|
| Encloneolos • Se    | rventuários + Ca  | dastro •     |                      |              |                     |        |               |               |
| Dados do Car        | tório             | aatis Compie | mentares             | 1            |                     |        |               |               |
| CNPJ                | CNS               |              | Nome                 |              |                     |        |               |               |
| 67.976.787/0001-00  | 111146            |              | 10 <sup>4</sup> OF10 | CIAL DE REGI | STRO DE TÍTULOS E I | DOCUME | INTO S COME I |               |
| E-mail              |                   | Telefone     | Fixe                 | Logradoun    | K                   |        |               | Número:       |
| rapha it@gmail.com  |                   | (11)011      | 9-9210               | Rua Ract     | uelo                |        |               | 115           |
| Complemento 6       | Bailmo:           |              |                      | Município:   |                     |        | CEP.          |               |
| Favor informar o co | Centro            |              |                      | São Paul     | 9 ( )-              | •      | 01007-904     |               |
| Dados Bancái        | rios              |              |                      |              |                     |        |               |               |
| Banco:              |                   | Código:      | Agéncia              |              | Conta Corrente:     |        |               |               |
| Banco do Brasil     |                   | 001          | 5935                 |              | 11307-3             |        |               |               |
| Responsável         |                   |              |                      |              |                     |        |               |               |
| Nome                |                   |              | Nome d               | a mãe        |                     |        |               |               |
| RENATA CRISTINA DE  | OLIVERA SANTOS    | ADIO         | Silvia 5             | Silva        |                     |        |               |               |
| CPF S               | 30:               | Data de no   | iscimento            | Celular.     |                     |        |               |               |
|                     | and a sub-sub-law | 01/01/200    | 10.                  | (11)94012-   | 5232                |        |               |               |

A senha cadastrada pelo oficial é de uso exclusivo do próprio, que é o responsável legal por todas as informações cadastradas no sistema.

#### Cadastro de Preposto Responsável

Contudo, o oficial poderá cadastrar funcionários para efetuar os lançamentos semanais e gerar os boletos para pagamento.

| Emolumentos        | extrajudicia        | ais        | MPSP Ministério Público<br>do estado de são paulo |
|--------------------|---------------------|------------|---------------------------------------------------|
| Emolumentos - Prep | oosto Responsável - | Cadastro - |                                                   |
| Preposto Respo     | onsável             |            |                                                   |
| Nome:              | Nome                |            |                                                   |
| Email:             | e-mail              |            |                                                   |
| CPF                | CPF                 |            |                                                   |
| _                  |                     |            |                                                   |
| ✓ Salvar X Cancela | r                   |            |                                                   |
|                    |                     |            |                                                   |
|                    |                     |            |                                                   |

Após a conclusão do cadastro, clicar no símbolo de e-mail, e o preposto receberá um e-mail com o link de cadastro de senha.

| Emolumentos •      | Preposto Responsável • | Cadastro * |       |     |       |
|--------------------|------------------------|------------|-------|-----|-------|
| Usuário criado con | n sucesso              |            |       |     | ×     |
| Prepostos          | Responsáveis           |            |       |     |       |
|                    |                        |            |       |     |       |
| Nome do preposto   | pesponsável:           |            |       |     |       |
| Nome do preposto   | pesponsävel            |            | ٩     |     |       |
| Nome do preposto   | pesponsåvet<br>Nome    |            | Email | CPF | Ações |

Em caso de esquecimento de senha o próprio oficial reecaminha email com link para o preposto alterar a senha.

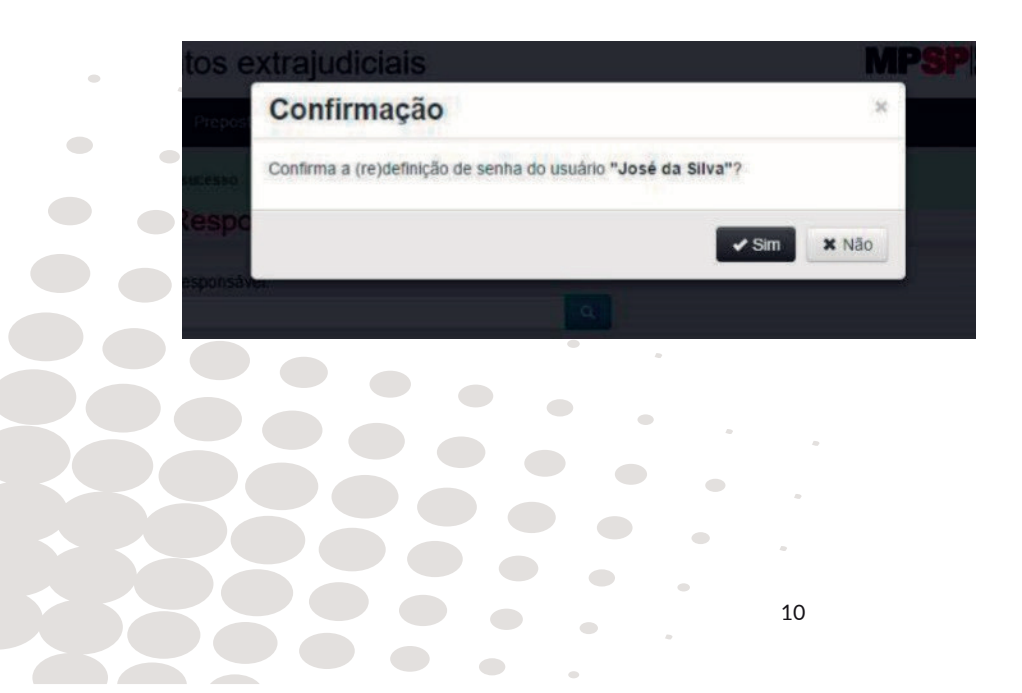

#### Erros no cálculo e recolhimento

#### **Recolhimento a menor:**

Repetir Total Arrecadado, repetir Valor Base Declaração, colocar somente a diferença no Valor MPSP e inserir os Juros de Mora e Multa.

#### Recolhimento a maior:

Enviar requerimento ao Diretor Geral do MPSP explicando o ocorrido e solicitando a devolução;

Não pode realizar compensação com o pagamento da próxima semana. O depósito somente pode ser realizado na conta do cartório (CNPJ) cadastrado no sistema de Emolu- mentos Extrajudiciais, tela de "Cadastro".

### Suporte

• Preferencialmente deve-se utilizar o emulador Chrome;

• Caso, ao tentar acessar o sistema, não conseguir acessá-lo, deve-se apagar o histórico do navegador;

• Após a entrega do e-mail de primeiro acesso, o Centro de Finanças e Contabilidade (CFC) do MPSP ficará responsável pelo atendimento aos cartórios no tocante ao esclare- cimento de dúvidas e orientações sobre o processo de geração de boleto, através do endereço de e-mail: **suporte\_emol@mpsp.mp.br**;

#### **Outros contatos do CFC**

• Para pedidos ou envio de documentos relativos a devoluções de valores recolhidos indevidamente: **devolucaofundosespec@mpsp.mp.br**;

• Para resposta à solicitação de dados relativos à conciliação: **conciliafundosespec@mpsp.mp.br**;

• Para envio de informações relativo aos recolhimentos semanais: arrecadafundosespec@mpsp.mp.br;

## LEI N° 15.855, DE 02 DE JULHO DE 2015

Altera a Lei nº 11.331, de 26 de dezembro de 2002, que dispõe sobre os emolumentos relativos aos atos praticados pelos serviços notariais e de registro, e a Lei nº 11.608, de 29 de dezembro de 2003, que dispõe sobre a Taxa Judiciária incidente sobre os serviços públicos de natureza forense

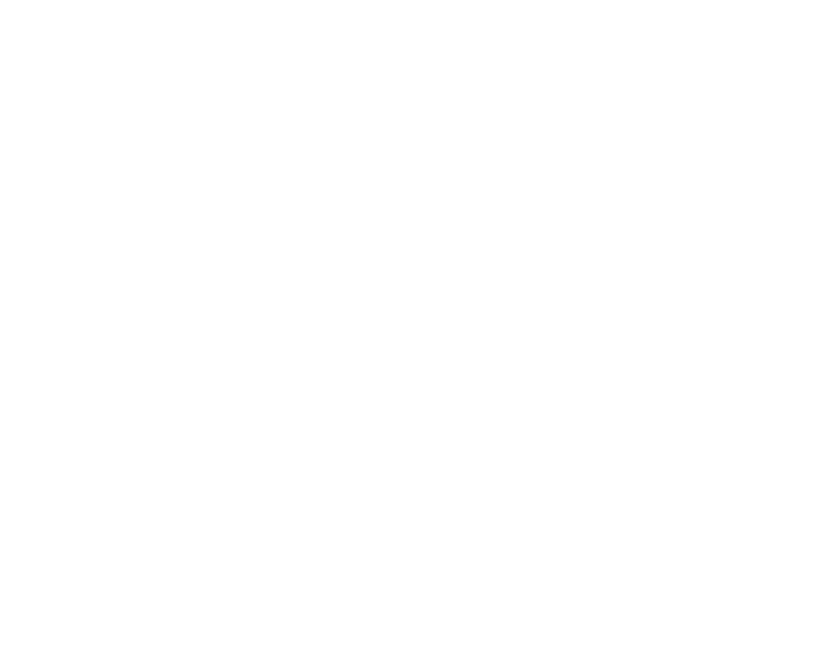

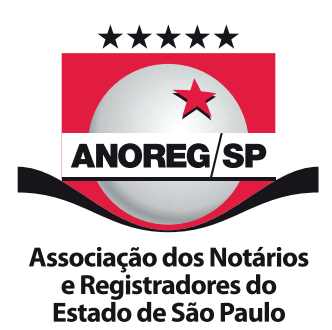

APOIO

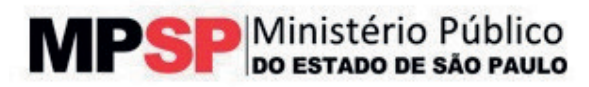